## <u>《讀書館》( udn Library)帳號登記</u>

讀者可在《讀書館》(udn Library)網頁<u>在線閱讀</u>圖書館訂購的電子書或雜誌。如使用《讀書館》 App 借閱電子書·讀者須到《讀書館》網頁登記個人帳號以借閱平台上的電子書。

## 登記個人帳號:

- 1. 在圖書館網頁 > 電子數據庫 A 至 Z > 讀書館 udn Library
- 2. 點擊右上方「登入」>「申請借閱帳號」

| 香港教育大學<br>The Education University                 |                                       | English                        | 字型大小 Q           |                                                                                      |                |
|----------------------------------------------------|---------------------------------------|--------------------------------|------------------|--------------------------------------------------------------------------------------|----------------|
| of Hong Kong                                       | iiiiiiiiiiiiiiiiiiiiiiiiiiiiiiiiiiiii | ┏借閱規則                          | 💬 使用說明           | 🛃 APP下載                                                                              | 繁體中文 ▼         |
| 照截 空間與設施 溃疡及<br>所有 香港教育大學圖書館                       | (L) udn 電子書庫                          |                                | 香港               | 요<br>요<br>()<br>()<br>()<br>()<br>()<br>()<br>()<br>()<br>()<br>()<br>()<br>()<br>() | ◎入<br>主題特展   ② |
| 在 iSearch 按尋園書能資源:<br>豆母書本 - 文章以及煤種時資料<br>MyLBrary | 徜                                     | 徉閱讀 知識                         | <u></u> 据號<br>密碼 | <b>₽</b> ∧                                                                           |                |
|                                                    | 開鍵字                                   | 您今天想看什麼書呢<br>▼ 投尋<br>主題待展:推薦試問 | 中訪借関軟號<br>Go 進   | ±228   x ¥<br>階搜尋                                                                    | 36             |
| 1                                                  | 精選電子書                                 | MOI                            | RE 🧿             | 借閱排行榜                                                                                |                |
|                                                    | ChatGFi<br>超級應用<br>社研研究教室             | <mark>韓語歌副</mark><br>的文法       |                  | 電子書<br>99%隱形的城市日<br>00.5511/62                                                       | 常設計<br>        |

3. 輸入資料及於「聯絡信箱」必須輸入教大電郵地址(eduhk.hk),然後按「送出」

| 🦾 udn 電 <sup>:</sup> | 子書庫                      |                  | 電子書           | 電子雜誌        | 主題  |
|----------------------|--------------------------|------------------|---------------|-------------|-----|
| 申請香港教育大學             | 9借閱帳號                    |                  |               |             |     |
| * 行動借閱帳號             | ※帳號請填入小寫或大寫英文字母(a~       | z,A~Z)、數字(0~9),言 | 青勿使用空白或特殊字元   | ,如:+ *_%等。  |     |
| * 行動借閱密碼             | ※密碼請填入7至20個字元的小寫或大<br>等。 | 寫英文字母(a~z + A~Z) | 、數字(0~9),請勿使用 | 空白或特殊字元,如:+ | *_% |
| * 再次確認密碼             |                          |                  |               |             |     |
|                      | s1234567@s edubk         | hk (學生)  O       | R xxxx@ed     | uhk.hk (職員) |     |

 《讀書館》的系統會發送「行動借閱啟用認證信」至您的大電郵地信箱中·安下連結及完成帳號認 證後才可正式啟用「行動借閱」服務。

| NALES UGL 國王國 目AUGT:<br>英語这長用 Gui 國書錄 行動 國際路 。<br>您中請的行動借關碼號為 <sup>®</sup> Chanmeilai a                                                                          | i 讀書館<br>ede Library                                                                                           |  |  |  |
|----------------------------------------------------------------------------------------------------|----------------------------------------------------------------------------------------------------|--|--|--|
| 8位下方連結完成行動時就認證。即可登入udn 講書館 信間忽想問講的電子書刊。<br>-//reading.udn.com/drm/email_permit?a=Chanmeila8x=VwPwIBniOGir4M25UIZaH1ZdDBlqCrhB4y<br>黑法下認識種品,講種製鋼出転到濃葉器網址到,即可完成認識。 | 您的行動借閱帳號已經認證成功!<br>*您已經可以在PC、手機、平板閱讀 udn 電子書。                                                                  |  |  |  |
| 注意事項                                                                                                    | 【PC】 登入 udn 調告誦中台,「惜閒」 忽想看的笔子書。<br>【手機/平板】開啟「udn 讀書館」APP,選擇所屬圖書。                                               |  |  |  |
| 認識成功後,即可在PC、手機、平板開讀 udn 電子書。<br>【PC】                                                                                                    | 或單位,瀏覽電子書,登入後,即可「借閱」。 * 前往<br>Google Play 商店 (Android) 、 APP Store ( IOS ) · 提表<br>書館」或「udn」,安裝「udn 讀書館」 APP 。 |  |  |  |
| 至入 uūn 讀書照平台," 回開」 忽想看的笔子書。<br>【手機 / 平板】                                                                                                    | 國閉                                                                                                    |  |  |  |
| <ol> <li>1.前往 Google Play 商店 (Android)、APP Store (iOS) 授等「讀書厨」或「udn」, 安裝「udn 讀書厨」</li> <li>2.開啟 APP, 選擇所屬圖書館或單位, 瀏覽電子書, 登入後, 即可「借閱」。</li> </ol>                  |                                                                                                    |  |  |  |
| 如您有使用上的問題,可查詢「使用說明」或「常見問題」或治udn客服信箱:ebooklib@udn.com                                                                                                    |                                                                                                    |  |  |  |

- 下載《udn 讀書館》App 後, 開啟 《udn 讀館》 App :
  - 1. 點擊「選擇圖書館」,選擇「香港教育大學」。

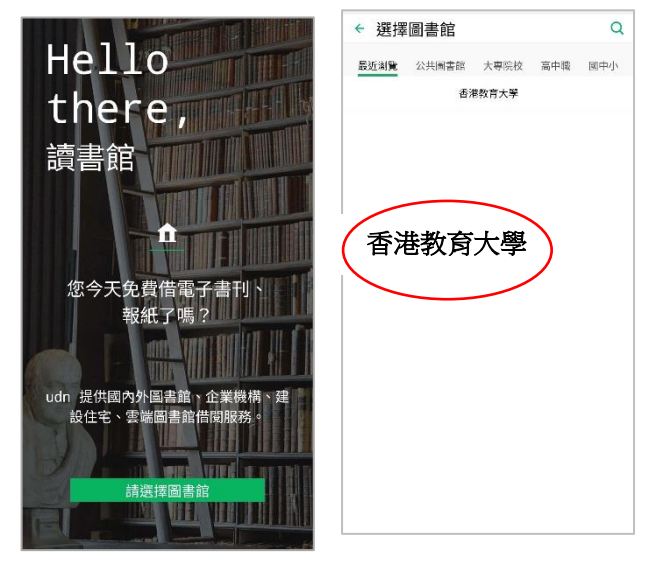

2. 點擊右上方,輸入已登記的帳號及密碼,然後按「登入」。

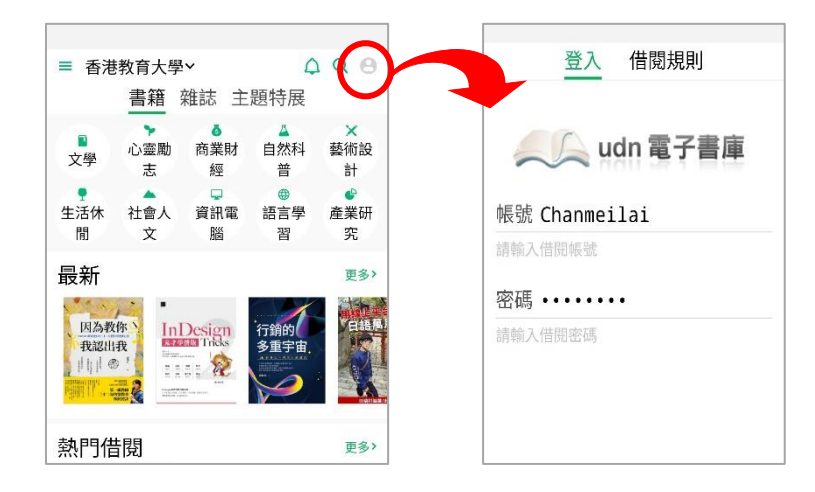

3. 登入帳號後,可在 App 上借閱圖書館訂購的電子書。亦可於網頁版登入後借閱電子電書並在 APP 上觀看。